#### caad:arch:ethz

#### 

### Einführung:

#### Speicherkapazität:

- --> CD 700 MB
- --> DVD+R 4,7 GB (entspricht ungefähr 6,5 CDs)
- --> DVD+RAM 9,4 GB (entspricht ungefähr 13 CDs)

#### CD brennen:

- --> mit **Toast** (Mac)
- --> Nero (Win)

#### DVD brennen:

- --> mit toast, iDVD (Mac)
- --> Nero (Win)

### Daten von CD/DVD auf Desktop kopieren:

- --> falls CD nicht kopiergeschützt ist, einfach mittels Copy/Paste --> bei DVD nicht so einfach möglich, spezielle Software nötig. Den Vorgang nennt man rippen. http://www.brennendvd.de/
- --> Screenshots von DVD's: einige DVD-Player haben diese Funktion eingebaut (WinDVD), ansonsten spezielle Software nötig: **HyperSnapX**

#### DVD-Menüs gestalten:

--> mit iDVD ist es möglich die Menüs mit Bildern, Buttons, Movie-Buttons, Slideshows zu versehen.

#### iDVD -->Output: DVD with title, background-image, movie-button

### **3 DVD Formate:**

DVD-R / DVD-RW: --> zum Daten auslagern - vom DVD-Forum festgelegt, dieses Organisation hat die ursprünglichen DVD-Standards erarbeitet und abgesegnet (DVD-Video, DVD-ROM) -R: Urahn, einmalbeschreibbar -RW: wiederbeschreibbar. ++kompatibler, bis jetzt billiger und verbreiteter, PS2 und XBOX kompatibel

#### DVD+R / DVD+RW: -->zum Filme selber schneiden

-Kapazität 4,7 GB, ältere Generation -geringere Kosten für Produktion -schwächerer Kopierschutz -besserer Hardware-Schutz vor den Folgen eines Buffer Underruns. ++ DVD+RW mit Multisession beschreibbar (im Gegensatz zu DVD-RW).

#### DVD+RAM: -->Ideal fürs Daten-Backup, nichts für Filme

- ++ bis zu 100.000-mal wiederbeschreibar.
- ++ hohe Kapazität: bis zu 9.4 GB.
- -- haben keine grosse Geräte- Auswahl.

### DVD **KombiWRITER** für DVD+R(W) und DVD-R(W)

-- geringe Auswahl an solchen Laufwerken.

für mehrmalige, überschreibbare Backups --> DVD-RAM, DVD+RW, DVD-RW zum Filme selber schneiden -> DVD+R, DVD+RW

## iDVD Input: pics, mp3, QuickTime files in DV-Format -->

#### Input --> Movies nur im QuickTime DV-Format

toast und iDVD

Output --> Interaktive DVD mit Zugriff auf Filme über Menüs mit Background-Images, Slideshows, beweglichen Buttons, hinterlegten Soundracks

## - 60 © Snap to Grid © Tree Position or Black (Save in Favorites...) 8 🕑 💮 Ű. Theme Fulder Sideshow Themes: wähle eine Vorgegebene Umgebung (setzt Schriftarten, Grössen,

sowie Position für Titel und Button labels fest )

- Customize themes: "Picture only": statische background-images "pictures with Audio": statische background pics begleitet von Musik | "motion": kurze Videos die im Hintergrund loopen
- --> Status: kontrollier den Status der gewählten Umgebung

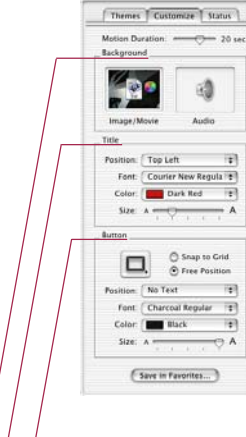

## motion environment:

-> background: set the image by dragging

### --> title: set the title

L-> **button:** set a background-movie-button by dragging it in the DVD-window, the film plays fullsize when doubleclicked.

(1)

œ.

Theme Fulder Sideshire

•

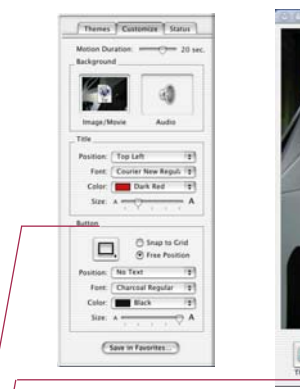

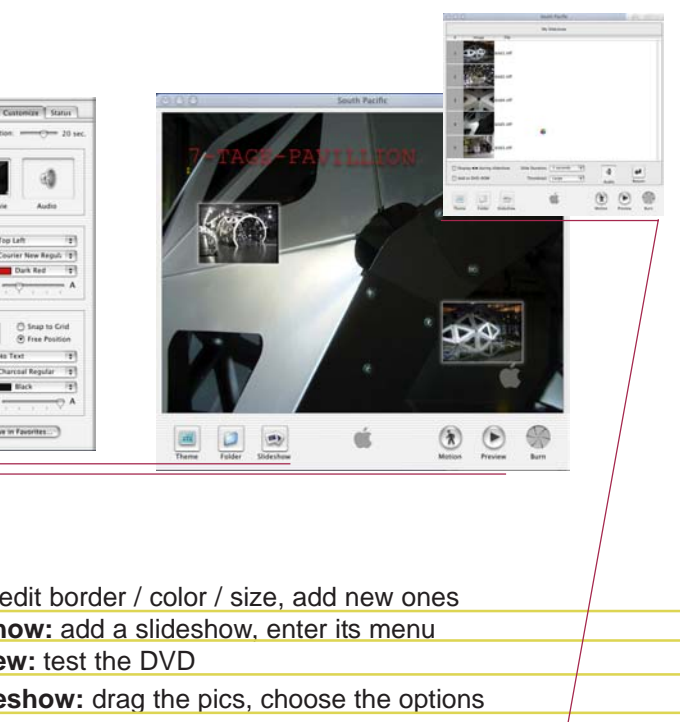

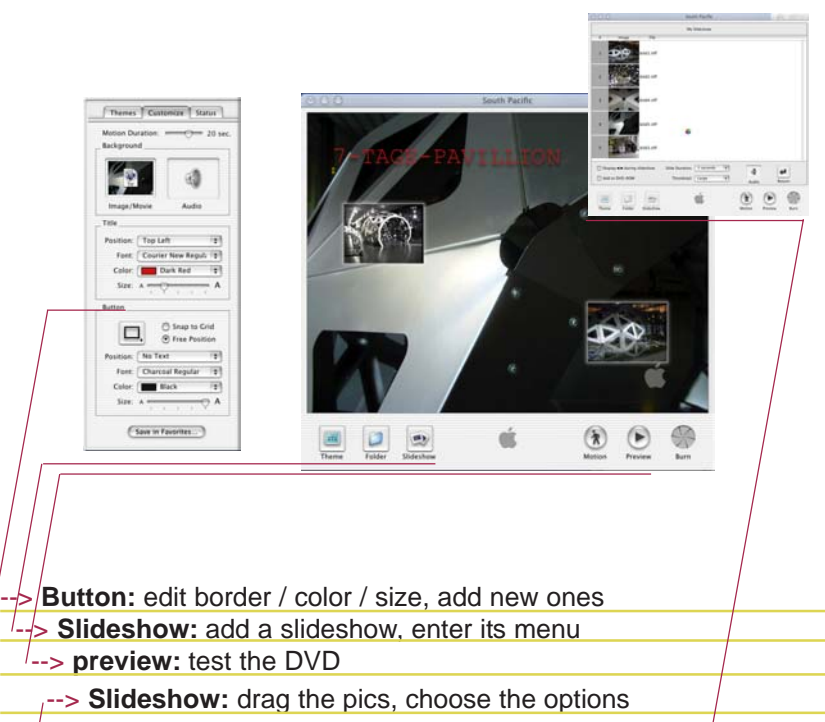

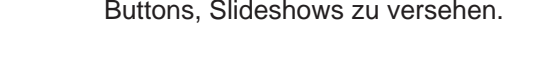

iDVD 3

-- DVD-RAM-Medien kommen in der Regel in Plastik-Cartridges, passen also rein physikalisch nicht in einen DVD-Player oder ein DVD-ROM-Laufwerk.

pics, mp3, films --> DVD: title, background-image, movie-button

## Toast

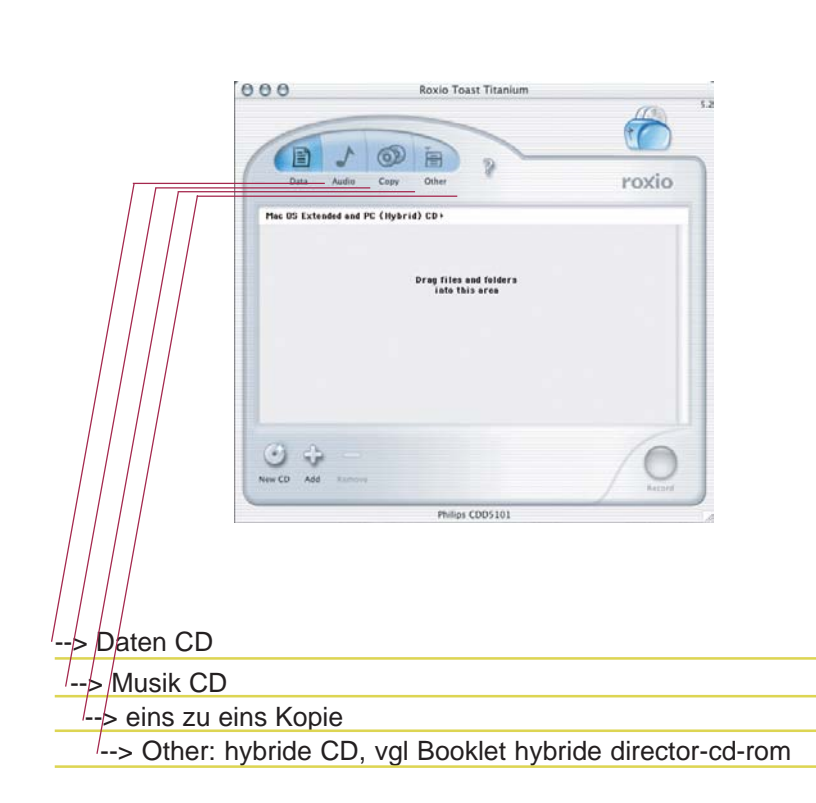

#### Autostart CD / DVD nur für WIN

1) Man brauchst ein ausführbares File (\*.exe) auf der CD/DVD. Das kann selber kreeiert werden von einem Programm (flash, director, ...).

2) Kreeiere ein File autorun.inf, welches in das Hauptverzeichnis der CD gespeichert werden muss. Es soll den Code beeinhalten:

> [autorun] open=autostart.exe ICON=disk.ico //optional

Immer wenn Windows ein solches autorun.inf File auf einer CD entdeckt startet es die Applikation, welche mit "open=" definiert wird.

Bsp: Autostart CD für Quicktime-Movies

[autorun] open=Quicktimeplayer.exe Test.mov

Diese Datei als autorun.inf abspeichern und zusammen mit Quicktimeplayer.exe ins Hauptverzeichnis der CD legen. Dann startet ein Windowsrechner das Programm Quicktime mit dem Movie-File Test.mov !

--> Daten ins Feld reinziehen mittels Drag & Drop

--> Record: CD brennen, weitere Optionen beachten

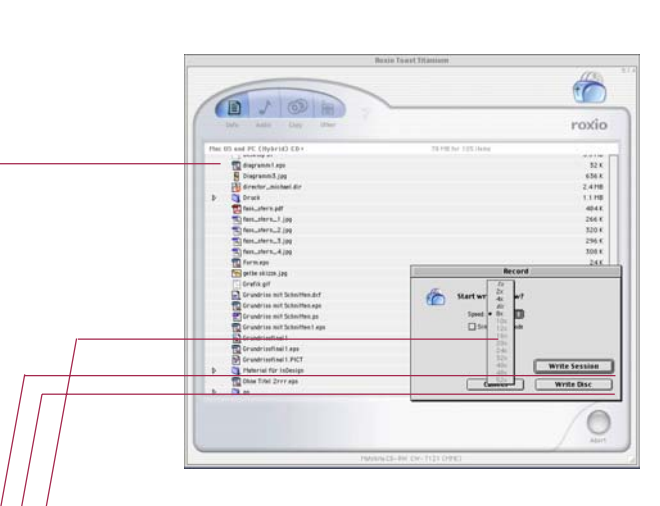

Bei Problemen: Schreibgeschwindigkeit herabsetzen

--> Write Disc: CD kann danach nicht weiter beschrieben werden

--> Bei Problemen kann man versuchen die Schreibgeschwindigkeit herabzusetzen

Mit "ICON= " (vgl. links stehenden Beispielcode) kann das Standard CD-Icon durch ein eigenes Bild ersetzt werden.

Das Bild muss im Icon-Format ".ico" gespeichert sein.Diese Format bieten die konventionellen Graphikprogramme nicht an, man braucht ein Programm zur Konvertierung in ".ico".

#### FreeWare:

IconShop http://users.pandora.be/liontech/index.htm

GraphicConverter (gibts leider nur für Mac) kann auch Bilder ins ico-Format konvertieren

Seite mit zusätzlichen Informationen über Icons: www.favicons.de

Download von Icons im richtigen Fomat: http://www.entity.cc/ICONS/

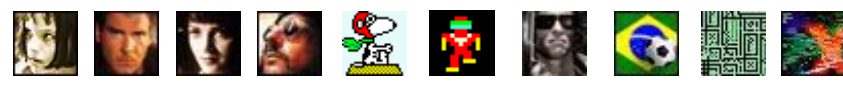

# Autostart CD / DVD für Win und Mac auotostart für win und mac wird von **TOAST** erledigt. Man muss dort anfangs das CD-Format: Mac CS Extended and PC (hybrid) CD

auswählen

Weiteres Vorgehen siehe seperates Hybrid-CD-Booklet!

Vorbereitet muss ein: ein Simple Text Screenshot oder ein kleines Bild aus Photoshop das per cms+c in die Zwischenablage kopiert wird

- mit cmd+i das Infofenster auf
- 2) Clicke auf das Vorhandene Icon
- 3) Füge das neue Icon aus der Zwischenablage mittels *cmd+v* ein

Die fertige CD wird nun auf dem Desktop das Icon haben welches in das Infofenster eingefüht wurde.

#### Links

Screenshots aus DVDs: Win: HyperSnapX

**DVD-Formate:** http://www.dvdboard.de/FAQ/new/index.html?kb/dvd-formate.htm

Mac-Tools: http://homepage.mac.com/tgpo/

freeware für Autostart-CD generierung: CD-AutoStart-Manager

http://www.brennendvd.de http://www.dvdrhelp.com/

Komprimieren von DVDs in speicherarmerer Formate: http://www.doom9.net/

Erstellen von eigenen Icons für Mac (erscheint nur auf dem Mac):

1) Clicke auf das Icon der CD (liegt auf dem Desktop) und rufe dann

Hilfe zum Brennen von Daten in vers. Formaten auf DVD: